## Parent Portal Login Instructions for InTouch (TouchBase)

In order to access the InTouch (TouchBase) online system for fee payments or to make tax credit donations, you must log into the <u>Infinite Campus Parent Portal</u> as a parent. Logging in using a student ID and password will not work.

1. If you have an Infinite Campus Parent Portal account, the screen below will display. Please enter your username and password and then click "Sign In".

| Campus                                                        | Transforming K12 Education                           |
|---------------------------------------------------------------|------------------------------------------------------|
|                                                               | Campus Porta                                         |
| Username Password Sign In >>                                  | Chandler Unified School District                     |
| District Announcements<br>Don't have a parent portal account? | Please click here to create a parent portal account. |

If you do not yet have an Infinite Campus Parent Portal account, please click the link to create an account on the log in page or <u>click here to create a Parent Portal account</u>.

**2.** Once logged in to Infinite Campus, you will see a link titled "InTouch Fee Payments" on the bottom left hand side of the screen.

Please click on the "InTouch Fee Payments" link to access the InTouch (TouchBase) online system for to make tax credit donations and/or fee payments.

| Family                |       | District Announcements - 0 message |
|-----------------------|-------|------------------------------------|
| Messages              |       | School Announcements - 0 message   |
| Discussions           | >     |                                    |
| Calendar              | >     | Inbox - 278 messages               |
| Fees                  | >     |                                    |
| Payments              | >     |                                    |
| User Account          |       |                                    |
| Contact Preferences   | >     |                                    |
| Access Log            | >     |                                    |
| Notification Settings | >     |                                    |
|                       |       |                                    |
| COA Attendance Submis | ssion |                                    |
| CUSD Student Links    |       |                                    |
| InTouch Fee Payments  |       | ¢ .                                |
| Online Registration   |       |                                    |

## **Parent Instructions for Fee Payments & Donations**

## Fee/Fine Payments

1. Upon clicking the InTouch Fee Payments link in Infinite Campus, you will see a screen similar to the one below listing all of your children and yourself. Click on the student for which you want to make a fee payment or donation.

| Your Family |        |                            |          | Contact Us | 🛒 <u>Checkou</u> |
|-------------|--------|----------------------------|----------|------------|------------------|
|             | Who ar | re you shopping for?       |          |            |                  |
|             |        | Jorge<br>Elementary School | Grade 03 |            |                  |
|             |        | Parent's Name              |          |            |                  |

2. If your student has any outstanding fines or fees you will see a red notification window with the amount of unpaid fines/fees. Click the red "View" button to see the list of fines/fees to make a payment.

| Your Family |                                                     | Co   | ntact Us ቛ |  |
|-------------|-----------------------------------------------------|------|------------|--|
|             | Instructions                                        |      | Search     |  |
|             | Attention: Jorge has \$120.00 in unpaid fines/fees. | View |            |  |
|             | Shop                                                |      | -          |  |
| B →         | Items At Student's School                           |      |            |  |
|             | Items At All Schools                                |      |            |  |
|             | Pay Fines/Fees                                      |      |            |  |
|             | Reports                                             |      |            |  |
| C →         | Purchase History                                    |      |            |  |
| D →         | Reprint Receipts                                    |      |            |  |
|             | Unpaid Fines/Fees                                   |      |            |  |
|             | On Account History                                  |      |            |  |

From this page, other options include:

B: Items at Student's School – where you'll browse items available to make tax credit donations.
C: Purchase History – to view a full purchase history by student. This allows you to confirm prior purchases or confirm that payment was submitted for any cash or check payments you send to the school for any participation fees, tax credit donations, instrument rental fees, etc.
D: Reprint Receipts – to view or reprint any of your receipts.

3. The list of your student's fines or fees will show up. If you want to pay the fees in full, click the "Pay" checkbox next to each fine or fee. If you want to make a partial payment, enter the amount you would like to pay and then click the "Pay" checkbox.

Fines / Fees for Jorge You must complete the checkout process for all fines before optional items will be available for purchase. Date Amount Due Туре Item Memo Pay Fee 7/25/2017 ECA FEE GRADE 3 Field Trip Fees 2017-2018 View 1 \$70.00 ECA FEE KARTCHNER View Fee 7/25/2017 3rd Grade Kartchner 2017 \$50.00 1 CAVERNS (First)( Prev ) 1 of 1 ( Next ) ( Last ) Pay Selected Fines/Fees

Click the blue "Pay Selected Fines/Fees" when finished.

4. You will now see the items in your shopping cart. To proceed to checkout, click the blue "Checkout Step 1: Additional Info" button.

**NOTE:** Other options include- clicking the "Continue Shopping" button to go to the screen to make a tax credit donation or clicking the "Your Family" link will take you back to the home page to select another student.

| Your Family |                           | Contact Us            | 🛒 🗹 Che            | <u>ckout</u> 2 |
|-------------|---------------------------|-----------------------|--------------------|----------------|
| Your Cart   |                           |                       |                    |                |
| Customer    | Item                      |                       | Price              |                |
| Jorge       | ECA FEE KARTCHNER CAVERNS |                       | \$50.00            | Remove         |
| Jorge       | DONATION BAND             |                       | \$50.00            | Remove         |
|             |                           | Subtotal              | \$100.00           |                |
|             |                           | Tax (0.00%)           | \$0.00             |                |
|             |                           | Processing Fee        | \$0.00             |                |
|             |                           | Total                 | \$100.00           |                |
|             |                           |                       |                    |                |
| AL 1 1 1    |                           | Continue Shopping Che | ckout Step 1: Addi | tional Info    |

5. On the next screen you will be required to enter additional information for any tax credit eligible items. The information you input on this screen will be used on your official tax credit receipt. Once the information is entered, click the blue "Checkout Step 2: Payment" button.

| Contributor Last Name      | Contributor Last Name      |
|----------------------------|----------------------------|
| Contributor First Name     | Contributor First Name     |
| Contributor Street Address | Contributor Street Address |
| Contributor City           | Contributor City           |
| Contributor State          | Contributor State          |
| Contributor Zip            | Contributor Zip            |

6. Enter the information in the required fields and select the blue "Pay Now" button when complete.

| First Name         | First Name     | Summary  |                              |          |
|--------------------|----------------|----------|------------------------------|----------|
| Last Name          | Last Name      | Customer | Item                         | Price    |
| Credit Card #      | Credit Card #  | Jorge    | ECA FEE GRADE 3              | \$70.00  |
|                    | VISA Materian  | Jorge    | ECA FEE KARTCHNER<br>CAVERNS | \$50.00  |
| Expiration         | 01 • 2017 •    |          | Subtotal                     | \$120.00 |
| Card Security Code | CVV            |          | Tax (0.00%)                  | \$0.00   |
| Street Address     | Street Address | 7        | Processing Fee               | \$0.00   |
| Zip Code           | Zip Code       |          | Total                        | \$120.00 |
|                    | Pay Now        |          |                              |          |

## **Tax Credit Donations**

1. To make a Tax Credit Donation click on your student's name and click the button for "Items at Student's School"

| <u>Your Family</u> |                                                     | <u>Cor</u> | ntact Us | 🛒 <u>Checkout</u> 🛛 2 |
|--------------------|-----------------------------------------------------|------------|----------|-----------------------|
|                    | Instructions<br>Jorge                               |            |          | Search                |
|                    | Attention: Jorge has \$120.00 in unpaid fines/fees. | View       |          |                       |
| \                  | Shop                                                |            |          |                       |
| •                  | Items At Student's School                           |            |          |                       |
|                    | Items At All Schools                                |            | -        |                       |
|                    | Pay Fines/Fees                                      |            |          |                       |
|                    | Reports                                             |            |          |                       |
|                    | Purchase History                                    |            |          |                       |
|                    | Reprint Receipts                                    |            |          |                       |
|                    | Unpaid Fines/Fees                                   |            |          |                       |
|                    | On Account History                                  |            |          |                       |

2. Click on the link for "Tax Credit Donations" to see a list of clubs, sports or grade levels that are eligible for tax credit.

| Shopping for Jo | orge                                  |             | Search |
|-----------------|---------------------------------------|-------------|--------|
| You are here    | DISTRICT / ELEMENTARY / Elementary So | chool       |        |
| Categories      | Tax Credit Donations                  |             |        |
|                 | Please select from a cate             | gory above. |        |

3. Find the club, sport or grade level you would like to make a tax credit donation to and enter the dollar amount of your donation. Click the blue "Buy" button to add the item to your shopping cart.

| Your Family     |                                                                                                    | Contact Us                                                                       | 🛒 <u>Checkout</u> 🛛 🙎 |
|-----------------|----------------------------------------------------------------------------------------------------|----------------------------------------------------------------------------------|-----------------------|
| Shopping for Jo | orge                                                                                                    |                                                                                  | Search                |
| You are here    | DISTRICT / ELEMENTARY / Elementary S                                                                                                    | chool / Tax Credit Donations                                                     |                       |
|                 | Item                                                                                                    | Qty Amount                                                                       |                       |
|                 | DONATION BAND<br>This payment may be eligible for the Arizona State income<br>Statutes §43-1089.01. Please consult with your personal ta<br>this credit. Contributions are NONREFUNDABLE. | e tax credit under Arizona Revised<br>ax advisor to determine the application of | Buy                   |

4. Click the shopping cart "Checkout" link when you are ready to checkout.

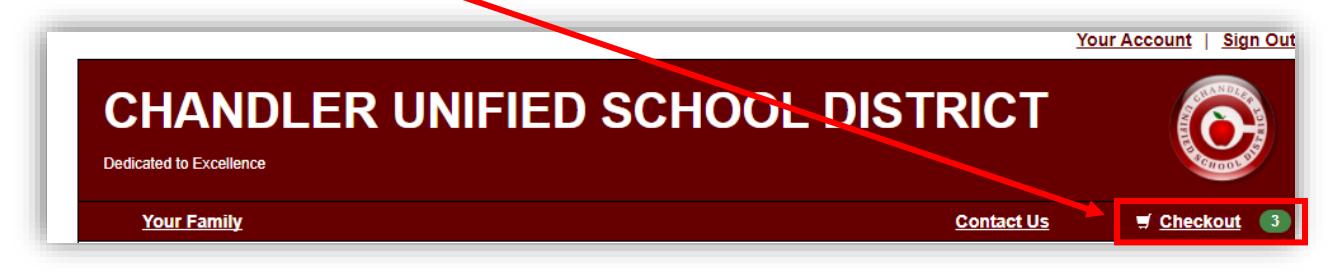

The list of items in your cart will be listed. Remove any items you do not wish to make a
payment for, otherwise proceed to the payment screen by selecting the blue "Checkout Step 1:
Additional Info" button to proceed.

| Customer | Item                      |                   | Price                 |             |
|----------|---------------------------|-------------------|-----------------------|-------------|
| Jorge    | ECA FEE GRADE 3           |                   | \$70.00               | Remove      |
| Jorge    | ECA FEE KARTCHNER CAVERNS |                   | \$50.00               | Remove      |
| Jorge    | DONATION BAND             |                   | \$50.00               | Remove      |
|          |                           | Subtotal          | \$170.00              |             |
|          |                           | Tax (0.00%)       | \$0.00                |             |
|          |                           | Processing Fee    | \$0.00                |             |
|          |                           | Total             | \$170.00              |             |
|          |                           |                   |                       |             |
|          |                           | Continue Shopping | Checkout Step 1: Addi | tional Info |

6. On the next screen you will be required to enter additional information for any tax credit eligible items. The information you input on this screen will be used on your official tax credit receipt. Once the information is entered, click the blue "Checkout Step 2: Payment" button.

| ECA FEE GRADE 3           | ECA FEE KARTCHNER CAVERNS  |
|---------------------------|----------------------------|
| ontributor Last Name      | Contributor Last Name      |
| ontributor First Name     | Contributor First Name     |
| ontributor Street Address | Contributor Street Address |
| ontributor City           | Contributor City           |
| ontributor State          | Contributor State          |
| ontributor Zip            | Contributor Zip            |
|                           |                            |

7. Enter the information in the required fields and select the blue "Pay Now" button when complete.

| First Name         | First Name     | Summary  | Summary                      |          |  |
|--------------------|----------------|----------|------------------------------|----------|--|
| Last Name          | Last Name      | Customer | Item                         | Price    |  |
| Credit Card #      | Credit Card #  | Jorge    | ECA FEE KARTCHNER<br>CAVERNS | \$50.00  |  |
|                    | VISA Marine    | Jorge    | DONATION BAND                | \$50.00  |  |
| Expiration         | 01 • 2017 •    | Jorge    | DONATION BAND                | \$50.00  |  |
| Card Security Code | CVV            |          | Subtotal                     | \$150.00 |  |
| Street Address     | Street Address |          | Tax (0.00%)                  | \$0.00   |  |
| Zip Code           | Zip Code       |          | Processing Fee               | \$0.00   |  |
| Г                  | Pay Now        |          | Total                        | \$150.00 |  |

Thank you for your support!